МАОУ ДПО ЦИТ

# Информационная система «АСУ РСО. Сетевой город»

Формирование протокола контрольной работы в классном журнале АСУ РСО СГО учителем-предметником

> Тольятти Апрель 2015

# Информационная система «АСУ РСО. Сетевой город»

| 0   |     |     |     |     |
|-----|-----|-----|-----|-----|
| . 1 | ГЛС | рп  | OUL |     |
| U   | 1   | LDJ | СПК | IC. |

| Введение                                                        | 2 |  |  |  |  |  |  |
|-----------------------------------------------------------------|---|--|--|--|--|--|--|
| Порядок указания кодификатора элементов содержания для предмета |   |  |  |  |  |  |  |
| Формирование плана и протокола контрольной работы               |   |  |  |  |  |  |  |
| 1) Формирование плана контрольной работы вручную                | } |  |  |  |  |  |  |
| 2) Формирование плана контрольной работы импортом               | 5 |  |  |  |  |  |  |
| Просмотр результатов контрольной работы9                        |   |  |  |  |  |  |  |
| Принятые сокращения в отчете «Результаты контрольной работы»    |   |  |  |  |  |  |  |
| Принятые сокращения в отчете «Протокол контрольной работы»      |   |  |  |  |  |  |  |

# Введение

Модуль «Многоуровневая система оценки качества образования» (в дальнейшем – Модуль МСОКО) позволяет в системе «АСУ РСО Сетевой город. Образование» (АСУ РСО СГО) осуществлять оценку качества образования класса (внутриклассное оценивание), которое базируется на данных результатов контрольных работ и итоговых показателей класса по учебным периодам.

#### Порядок указания кодификатора элементов содержания для предмета

До начала заполнения протоколов контрольных работ требуется проверить связь учебного предмета и кодификаторов по предмету.

Для классов начальной и основной школы берутся коды элементов содержания из кодификатора для составления КИМов ГИА, для классов старшей школы (10-11 кл.) — берутся коды элементов содержания из кодификатора для ЕГЭ.

<u>Для корректировки привязки предметов в образовательном учреждении необходимо обратиться к</u> пользователю с правами администратора.

**Важно!** До заполнения протоколов контрольных работ необходимо удостовериться, что все коды элементов содержания (КЭС) привязаны корректно.

В разделе **Школьное руководство – Учебный план – Предметы** выбирается предмет из столбца Название.

| ACY                     | Пользователь: admin<br>ШКОЛА |          |                 |                    |            |              |                                                                          |          |
|-------------------------|------------------------------|----------|-----------------|--------------------|------------|--------------|--------------------------------------------------------------------------|----------|
|                         | Учебный год и периоды        | Предметы | Компоненты      | Профили            | Нагрузка   | Учебный план | Индивидуальный учебный план                                              |          |
| 🖂 🤒 ?                   | Список предметов             |          |                 |                    |            |              |                                                                          |          |
| Школьное<br>руководство | + Добавить                   |          |                 | Образов            | ательная о | бласть       | 1                                                                        | Название |
| Сведения<br>о школе     | 🝵 Удалить                    |          | Литерату        | оное чтение        |            |              | Литературное чтение (Литер. чт.)                                         |          |
| Пользователи            | Группы прелметов             |          | <u>Филологи</u> | 8                  |            |              | <u>Литература</u> (Лит-ра)<br><u>Русс</u> Редактировать свойства предмет | a        |
| Учебный план (          | Труппы преднетов             |          | Информат        | <u>гика и ИКТ</u>  |            |              | Информатика (информ.)                                                    |          |
| Пошжение                | Изменить                     |          | <u>Математи</u> | <u>ка и информ</u> | атика      |              | <u>Алгебра</u> (Алг.)                                                    |          |
| Деажение                |                              |          |                 |                    |            |              | <u>Геометрия</u> (Геом.)                                                 |          |

В окне **Редактировать свойства предмета** нужно указать актуальный кодификатор ЕГЭ и ГИА и нажать кнопку **Сохранить**.

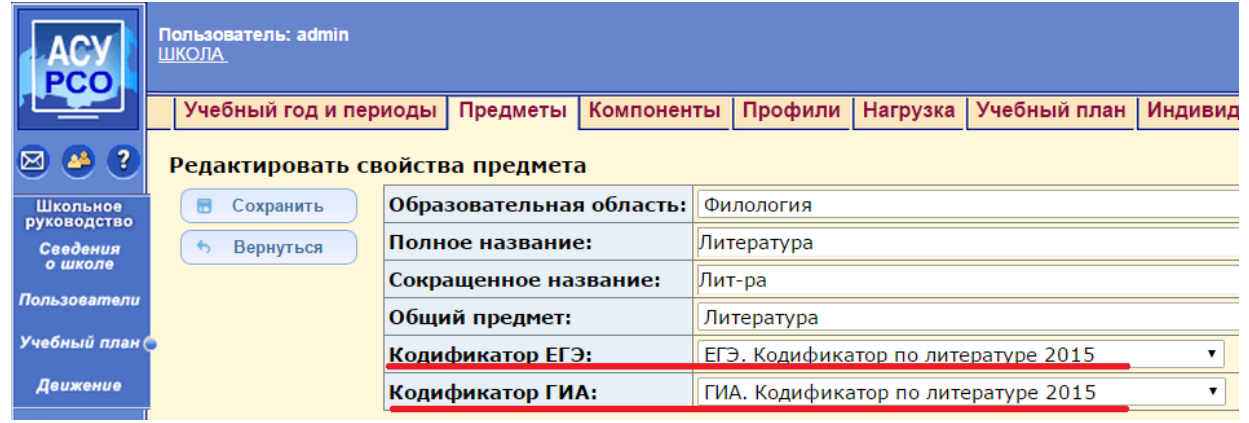

# 1) Формирование плана и протокола контрольной работы

Протокол контрольной работы можно заполнить в АСУ РСО СГО для следующих типов заданий:

- Контрольная работа
- Срезовая работа
- Тестирование
- Диктант (для русского языка)

Для заполнения протокола контрольной работы требуется в АСУ РСО СГО создать План контрольной работы.

Создать план контрольной работы можно двумя способами: вручную или через импорт.

Внимание! Протокол контрольной работы может формировать пользователь с правом *Редактировать оценки и посещаемость для всех классов* (права редактируются на вкладке Школьное руководство – Сведения о школе - Права доступа).

# а. Формирование плана контрольной работы вручную.

По умолчанию это делает учитель-предметник. Протокол формируется для каждого класса, в котором проводится контрольная работа.

#### Порядок действий:

- а.1. Выбирается дата проведения занятия в классном журнале.
- а.2. Нажимается кнопка Добавить задание

| Классный журнал  |                     | Посещаем                          | ость            | Итоговые отметки     |  |  |  |
|------------------|---------------------|-----------------------------------|-----------------|----------------------|--|--|--|
| Выставить оценки |                     |                                   |                 |                      |  |  |  |
|                  | Сохранить           | Предмет:                          | 8а/Русский язык |                      |  |  |  |
| •                | Вернуться           | Териод:<br>Дата урока:            | 27.0            | тверть<br>1.14 • 🕒 🕤 |  |  |  |
| +                | Добавить<br>задание | Тема урока: Занятия отменены по м |                 |                      |  |  |  |

а.З. Требуется выбрать **Тип задания** (контрольная работа, срезовая работа, диктант (по русскому языку) или тестирование), указывается **Тема задания** и нажимается кнопка **Применить**.

| Классный журнал  | л Посещаемост                      |     | Итоговые отметки       |      |  |  |
|------------------|------------------------------------|-----|------------------------|------|--|--|
| Выставить оценки |                                    |     |                        |      |  |  |
| 📄 Сохранить      | Предмет:<br>Период:<br>Дата урока: |     | /История России        |      |  |  |
| Вернулься        |                                    |     | етверть                |      |  |  |
| вернутвся        |                                    |     | .02.14 • 🕝 🕤           |      |  |  |
| 🗸 Применить      | Тема урока:                        | 2.3 | 3. Гражданская война(2 | 2 H) |  |  |
| 🗴 Отменить       |                                    | _   |                        | _    |  |  |
|                  | Тема задания:<br>Тип задания:      |     | ажданская война        |      |  |  |
|                  |                                    |     | нтрольная работа       | •    |  |  |

#### Информационная система «АСУ РСО. Сетевой город»

а.4. Для дальнейшей работы нажимается кнопка Протокол контрольной работы

| Классный ж                      | Классный журнал                                  |            | ость          | Итоговые отметки                  |  |  |  |  |
|---------------------------------|--------------------------------------------------|------------|---------------|-----------------------------------|--|--|--|--|
| Выставить оценки                |                                                  |            |               |                                   |  |  |  |  |
| 📄 Сохрани                       | ть П                                             | редмет:    | 9а/И<br>3 нет | стория России                     |  |  |  |  |
| 👆 Вернуты                       | ся д                                             | ата урока: | 28.02         |                                   |  |  |  |  |
| + Добавит<br>задание            | ъ                                                | ема урока: | Граж          | данская война                     |  |  |  |  |
| Добавит<br>+ домашне<br>задание | ъ<br>ee<br>e                                     |            |               |                                   |  |  |  |  |
|                                 | Гражданская война<br>Контрольная работа<br>😰 📳 🗙 |            |               |                                   |  |  |  |  |
| Ученик                          | ю                                                | ОТМетка    | окол к        | онтрольной работы<br>посещаемосТь |  |  |  |  |

а.5. Для формирования плана нажимается кнопка План контрольной работы

| Классный журнал                 | Посещаемость    | Итоговые отметки |  |  |  |  |  |
|---------------------------------|-----------------|------------------|--|--|--|--|--|
| <br>Протокол контрольной работы |                 |                  |  |  |  |  |  |
| , Вернуться 🛛 П                 | редмет: 9а      | /История России  |  |  |  |  |  |
| Д                               | ата урока: 28   | .02.2014         |  |  |  |  |  |
| План<br>контрольной<br>работы   | ема задания: Гр | ажданская война  |  |  |  |  |  |

Не задан план контрольной работы

а.6. Выбирается Уровень контрольной работы и нажимается кнопка Добавить задание Классный журнал Посещаемость Итоговые отметки

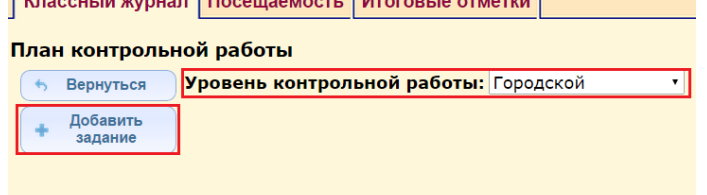

План контрольной работы не существует

- а.7. В появившемся окне требуется:
  - выбрать Уровень сложности (базовый или повышенный);
  - указать Максимальный балл для выбранного уровня;
  - отметить флажками необходимые КЭС;
  - нажать кнопку Сохранить.

| Уровень сложности:                     | Базовый                     | •                                                                                                    |                                                                                                    |
|----------------------------------------|-----------------------------|----------------------------------------------------------------------------------------------------|----------------------------------------------------------------------------------------------------|
| Максимальный<br>балл:                  | 2                           |                                                                                                    |                                                                                                    |
| <u>_K3C:</u>                           |                             | Древно<br>1.1 Нар<br>1.2 Рус<br>1.2 Рус<br>1.2 1.2<br>1.2 1.2<br>1.3 Рус<br>1.4 Рус<br>1.5 Куг<br>Новее в<br>Новейш | ть и Средневековье<br>оды и косударства на территории нашей страны в древности<br>в IX – начале B и II.<br>" Иовгорой и Киеа – центры древнерусской государственности. Образование Др.<br>" Владимир I. Крещение Руски<br>" Владимир I. Крещение Руски<br>" Владимир I. Крещение Руски<br>" Владимир I. Крещение Руска<br>" Владимир I. Крещение Руска<br>" Владимир I. Крещение Руска<br>" Владимир I. Крещение Руска<br>Сие<br>Бугра народов нашей страны с древнейших времен до конца XVII в.<br>ремя<br>в история |
| Проверяемые<br>элементы<br>содержания: | Народы на т<br>Новгород и Н | врриторі<br>(иев – це                                                                                               | и России до середины I тысячилятия до н.э.<br>итры диввнерусской государственности. Образование Древнерусского государства                                                                                                    |

Формирование протокола контрольной работы в классном журнале АСУ РСО СГО учителем-предметником

- а.8. Для добавления нового задания необходимо еще раз нажать кнопку Добавить задание и повторить предыдущее действие.
- а.9. В результате появится план контрольной работы, например,

| Пл | ан кон                 | трольной                          | работы               |                   |                                                                                                    |                            |  |
|----|------------------------|-----------------------------------|----------------------|-------------------|----------------------------------------------------------------------------------------------------|----------------------------|--|
|    | 6 Верн                 | уться Урс                         | овень контрольн      | ой раб            | юты: Текущий                                                                                                    |                            |  |
|    | + Доба<br>зада         | авить<br>ание                     |                      |                   |                                                                                                    |                            |  |
|    | Уда.<br>🝵 выбр<br>зада | Удалить<br>і выбранные<br>задания |                      |                   |                                                                                                    |                            |  |
|    | 🝵 Удали                | гь план                           |                      |                   |                                                                                                    |                            |  |
| 38 | №<br>дания             | Уровень<br>сложности              | Максимальный<br>балл | кэс               | Проверяемые элементы содержания                                                                                                    | Отметка<br>для<br>удаления |  |
| 1  |                        | Базовый                           | 2                    | 1.1.1*,<br>1.1.2* | Народы на территории России до середины I тысячелетия до н.э.,<br>Восточные славяне: расселение, соседи, занятия, общественный строй. Язычество |                            |  |
| 2  |                        | Базовый                           | 1                    | 1.2.1*            | Новгород и Киев – центры древнерусской государственности. Образование Древнерусского государства                                                |                            |  |
| 3  |                        | Базовый                           | 1                    | 2.2.1             | Реформы 1860–1870-х гг. Александр II. Отмена крепостного права                                                                                  |                            |  |
| 4  |                        | Повышенный                        | 1                    | 3.1.1*            | Революция в России в 1917 г. Падение монархии. Временное правительство и Советы                                                                 |                            |  |

Для возвращения на экран Протокола контрольной работы, требуется нажать кнопку Вернуться.

# b. Формирование плана контрольной работы импортом.

### Порядок действий:

- b.1. Выбирается дата проведения занятия в классном журнале.
- b.2. Нажимается кнопка Добавить задание

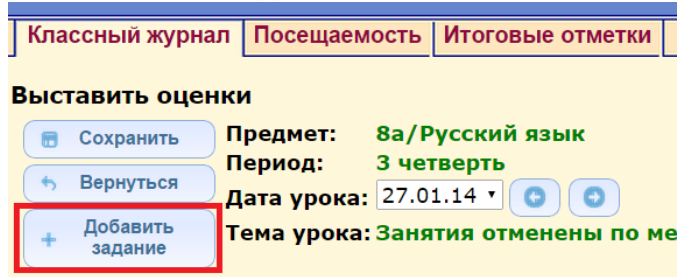

b.3. Выбирается **Тип задания** (контрольная работа, срезовая работа, диктант (по русскому языку), тестирование), указывается тема задания и нажимается кнопка **Применить**.

| Классный журнал  | Посещаемос    | гь Итоговые отметки         |  |  |  |
|------------------|---------------|-----------------------------|--|--|--|
| Выставить оценки |               |                             |  |  |  |
| \Xi Сохранить    | Предмет:      | 9а/История России           |  |  |  |
| t. Demum en      | Период:       | 3 четверть                  |  |  |  |
| • Вернуться      | Дата урока:   | 28.02.14 •                  |  |  |  |
| Применить        | Тема урока:   | 2.3. Гражданская война(2 ч) |  |  |  |
| 🗴 Отменить       |               |                             |  |  |  |
|                  | Тема задания: | Гражданская война           |  |  |  |
|                  | Тип задания:  | Контрольная работа 🔹        |  |  |  |

b.4. Для дальнейшей работы нажимается кнопка Протокол контрольной работы

|   | Классный журна                    | п Посещаемость                            | Итоговые отметки   |  |  |  |  |  |
|---|-----------------------------------|-------------------------------------------|--------------------|--|--|--|--|--|
| 1 | Зыставить оценки                  |                                           |                    |  |  |  |  |  |
|   | 🕞 Сохранить                       | Предмет: 9а/                              | История России     |  |  |  |  |  |
|   | 👆 Вернуться                       | Дата урока: 28.                           |                    |  |  |  |  |  |
|   | Добавить<br>задание               | Тема урока: Гра                           | жданская война     |  |  |  |  |  |
|   | Добавить<br>+ домашнее<br>задание |                                           |                    |  |  |  |  |  |
|   |                                   | Гражданская во<br>Контрольная ра<br>😰 📃 🗙 | йна<br>бота        |  |  |  |  |  |
|   | Ученики                           | отметка                                   | контрольной работы |  |  |  |  |  |

b.5. Для формирования плана нажимается кнопка План контрольной работы

|   | Классный журнал                 | Посещаемость    | Итоговые отметки |  |  |  |  |  |  |
|---|---------------------------------|-----------------|------------------|--|--|--|--|--|--|
| I | <br>Протокол контрольной работы |                 |                  |  |  |  |  |  |  |
|   | 🕤 Вернуться 🛛 П                 | редмет: 9а      | /История России  |  |  |  |  |  |  |
|   | Д                               | ата урока: 28   | .02.2014         |  |  |  |  |  |  |
|   | План<br>контрольной<br>работы   | ема задания: Гр | ажданская война  |  |  |  |  |  |  |

Не задан план контрольной работы

#### b.6. Нажимается кнопка Импорт.

|                       | •               |                                 |      |
|-----------------------|-----------------|---------------------------------|------|
| Классный журнал       | Посещаемость    | Итоговые отметки                |      |
| План контрольно       | й работы        |                                 |      |
| + Добавить<br>задание | ровень контроль | <mark>ьной работы:</mark> Текущ | ий 🔻 |
| Импорт                |                 |                                 |      |
| • Вернуться           |                 |                                 |      |

В появившемся диалоговом окне указывается файл с планом контрольной работы и нажимается кнопка Импорт.

#### Появится план работы, например,

| Класснь                                                          | ій журнал                                                          | Тосещаемость             | Итогова                                                                                                    | ые отметки                                                                                                    |                                                                                                    |                            |  |
|------------------------------------------------------------------|--------------------------------------------------------------------|--------------------------|----------------------------------------------------------------------------------------------------|----------------------------------------------------------------------------------------------------|----------------------------------------------------------------------------------------------------|----------------------------|--|
| План ко<br>+ Доб<br>зад<br>Уда<br>выбр<br>зад<br>Эдали<br>• Верн | нтрольной<br>ванть<br>анить<br>аниные<br>ания<br>ть план<br>туться | работы<br>овень контроль | ной ра                                                                                                    | боты: Регио                                                                                                    | нальный •                                                                                                    |                            |  |
| №<br>задания                                                     | Уровень<br>сложности                                               | Максимальныі<br>балл     | кэс                                                                                                    |                                                                                                    | Проверяемые элементы содержания                                                                                                    | Отметка<br>для<br>удаления |  |
| 1                                                                | Базовый                                                            | 2                        | 1.2.1,<br>3.1.1,<br>3.1.2,<br>3.1.3,<br>3.1.4,<br>3.1.5,<br>3.1.6,<br>3.1.7,<br>3.1.8,<br>3.1.9,<br>3.1.10 | Обыкновенна<br>Уравнение с<br>Линейное ур-<br>Квадратное ур-<br>Решение рац<br>Примеры рец<br>Уравнение с<br>Система урав<br>Система двуу<br>Уравнение с<br>Решение про | а дробы, соновное свойство дроби. Сравнение дробей,<br>дрой перетенной, корень уравнения,<br>авнение,<br>равение, формула корней квадратного уравнения,<br>кональных уравнений,<br>цения уравнений высших степеней. Решение уравнений нетодом замены перененной. Решение уравнений нетодом разложения на иножители,<br>двума перетенными, решение уравнения с двума перетенными,<br>плежных уравнений с двума перетенными; решение подстановкой и алгебраическим сложением,<br>ческопьзики перетенными. |                            |  |
| 2                                                                | Повышенный                                                         | 1                        | 1.2.1,<br>1.2.2,<br>1.2.3,<br>1.2.4,<br>1.2.5,<br>1.2.6                                                    | Обыкновенна<br>Арифметичес<br>Нахождение<br>Десятичная д<br>Арифметичес<br>Представлен                                                                                  | а дробы, соновное свойство дроби. Сравнение дробей,<br>части от целото и целото по его части,<br>объ, сравенение цеститеных дробей,<br>хике действия с десятичных дробей,<br>е десятичной дроби в виде обыковоенной дроби и обыкновенной в виде десятичной                                                                                                    |                            |  |

Для возвращения на экран протокол контрольной работы требуется нажать кнопку Вернуться.

|    | А                          | В                 | С          |
|----|----------------------------|-------------------|------------|
| 1  | Предмет ФИПИ               | Математика        |            |
| 2  | Год кодификатора ФИПИ      | 2015              |            |
| 3  | Уровень аттестации         | ГИА               |            |
| 4  | Уровень контрольной работы | Региональный      |            |
| 5  | Уровень сложности          | Максимальный балл | КЭС        |
| 6  | Б                          | 2                 | 1.2.1, 3.1 |
| 7  | Π                          | 1                 | 1.2        |
| 8  |                            |                   |            |
| 9  |                            |                   |            |
| 10 |                            |                   |            |
| 10 |                            |                   |            |

Формат файла для импорта Плана контрольной работы.

Формат файла – документ Excel 2003 г с расширением \*.xls Начиная с 6-й строки Excel перечисляются задания с указанием КЭС.

При импорте важно, чтобы в файле импорта были корректно указаны:

- название предмета;
- год кодификатора;
- уровень аттестации (до 9-го класса ГИА, с 10 ЕГЭ);
- уровень контрольной работы;
- уровень сложности задания.

# 2) Заполнение протокола контрольной работы

Заполнение протокола контрольной работы происходит на экране Протокол контрольной работы Порядок действий:

- 2.1. Открывается протокол контрольной работы.
- 2.2. В протоколе для каждого обучающегося, выполнявшего задания к/р, выставляются баллы за каждое задание.

| Пр | отокол контр                  | ольной работы     |   |   |     |   |        |        |
|----|-------------------------------|-------------------|---|---|-----|---|--------|--------|
|    | Вернуться<br>Сохранить        |                   |   |   |     |   |        |        |
|    | План<br>контрольной<br>работы |                   |   |   |     |   |        |        |
|    |                               |                   |   |   |     |   |        |        |
|    |                               | Nº                | 1 | 2 | 2 3 |   | Итого  |        |
|    | ученики                       | Максимальный балл | 2 | 1 | 1   | 1 | баллов | оценка |
|    |                               | Уровень сложности | Б | Б | Б   | п |        |        |
| 1  | А Никита                      |                   | 2 | 1 | 1   | 1 | 5      |        |
| 2  | Б Антон                       |                   | 2 | 0 | 1   | 0 | 3      |        |
| 3  | Б Валерий                     |                   | 1 | 1 | 1   | 0 | 3      |        |
| 4  | Ж Александр                   |                   | 2 | 0 | 1   | 1 | 4      |        |
| 5  | К Кристина                    |                   | 1 | 1 | 1   | 1 | 4      |        |
| 6  | Н Артем                       |                   | 2 | 0 | 1   | 1 | 4      |        |
| 7  | Н Вячеслав                    |                   | 1 | 1 | 1   | 1 | 4      |        |
| 8  | П Виталий                     |                   | 2 | 1 | 1   | 1 | 5      |        |

- 2.3. По окончании работы нажимается кнопка Сохранить. Можно в процессе заполнения протокола контрольной работы сохранять промежуточные результаты работы.
- 2.4. Чтобы впоследствии можно было провести анализ результатов контрольной работы, в классном журнале учащимся выставляются оценки за контрольную работу.

# 3) Просмотр результатов контрольной работы

Для просмотра результатов контрольных работ и получения анализа введенных данных требуется перейти в модуль MCOKO.

#### Порядок действий:

- 3.1. Открывается раздел Отчеты МСОКО.
- 3.2. Выбираются необходимые значения полей: Класс, Период, Отчет «1. Результаты контрольных работ» и нажимается кнопка Сформировать

| ACY                       | 2 |                  |            |               |        |         |        |        |         |           |                      |                 |           |            |     |                       |   |
|---------------------------|---|------------------|------------|---------------|--------|---------|--------|--------|---------|-----------|----------------------|-----------------|-----------|------------|-----|-----------------------|---|
|                           |   | Отчеть           | a [        | Іополні       | итель  | ные от  | четы   | Конст  | руктор  | отчетов   | Ста                  | атистическая о  | тчетность | МСОКО      |     |                       |   |
| 🖂 🌺 😮                     | м | ногоу            | рог        | невая         | сис    | гема о  | ценк   | и каче | ества о | бразова   | ни                   | я (МСОКО)       |           |            |     |                       |   |
| Школьное<br>руководство   |   | Отче             | еты        | то класо      | ам     | Отчет   | ы по ц | иколе  | Мони    | торинг    | (                    | Отчеты по учащи | імся Пр   | огноз ОГЭ/ | ЕГЭ | Настройки для прогноз | a |
| Классы<br>и предметы      |   | Класс:<br>Период | 6:<br>1: 3 | а<br>четверті | ь      |         |        |        |         |           | <b>7</b><br><b>7</b> |                 |           |            |     |                       |   |
| Планирование<br>уроков    |   | Отчет:           | 1.         | Резуль        | таты к | онтролы | ных ра | бот    |         |           | ۲                    |                 |           |            |     |                       |   |
| Учебные<br>материалы      |   | Сфо              | рми        | овать         | 1      |         |        |        |         |           |                      |                 |           |            |     |                       |   |
| Расписание                |   |                  |            |               | -      | 6.0     |        | _      |         |           |                      |                 |           |            |     |                       |   |
| Классный<br>журнал        |   |                  | 1          | ИЗ            | 1 🕨    | ÞI      | 4      |        |         | Найти   С | Следу                | ующий 🛃 -       | ÷         |            |     |                       |   |
| Отчеты                    |   |                  |            |               |        |         |        | Про    | токол   | контро    | лы                   | ной работы      |           |            |     |                       |   |
| Объявления                |   |                  |            |               |        |         |        |        |         |           |                      |                 |           |            |     |                       |   |
| Школьные<br>ресурсы       |   |                  |            |               |        |         |        |        |         |           |                      |                 |           |            |     |                       |   |
| Персональные<br>настройки |   |                  |            |               |        |         |        |        |         |           |                      |                 |           |            |     |                       |   |
| Выход                     |   |                  |            |               |        |         |        |        |         |           |                      |                 |           |            |     |                       |   |

- 3.3. Откроется окно с сформированным отчетом. Для перехода к отчету **«Протокол контрольной работы»** необходимо нажать на <u>желтую</u> кнопку с указанием Вида работы.
- Отчет «Протокол контрольной работы» формируется только для работ с внесенным планом контрольной работы.

| PCO                       |                                                                                                    |                                                     |             |            |             |            |           |        |                |       |        |                |        |  |  |
|---------------------------|----------------------------------------------------------------------------------------------------|-----------------------------------------------------|-------------|------------|-------------|------------|-----------|--------|----------------|-------|--------|----------------|--------|--|--|
|                           | Отче                                                                                                    | ты Дополнительные отчеты                            | Констру     | ктор отч   | етов Ст     | атистиче   | ская отче | тность | мсоко          |       |        |                |        |  |  |
| 🖂 🤒 ?                     | Многоуровневая система оценки качества образования (МСОКО)                                                      |                                                     |             |            |             |            |           |        |                |       |        |                |        |  |  |
| Школьное<br>руководство   | Отчеты по классам Отчеты по школе Мониторинг Отчеты по учащимся Прогноз ОГЭ/ЕГЭ Настройки для прогноза Класс ба |                                                     |             |            |             |            |           |        |                |       |        |                |        |  |  |
| Документы                 | Клас                                                                                                    | с ба                                                |             |            | •           |            |           |        |                |       |        |                |        |  |  |
| классы<br>и предметы      | Пери                                                                                                    | иод: 3 четверть                                     |             |            | •           |            |           |        |                |       |        |                |        |  |  |
| Планирование<br>уроков    | Отче                                                                                                    | т: 1. Результаты контрольных раб                    | бот         |            | •           |            |           |        |                |       |        |                |        |  |  |
| Учебные<br>материалы      | Сформировать                                                                                                    |                                                     |             |            |             |            |           |        |                |       |        |                |        |  |  |
| Расписание                | III 4 1 из 1 🕨 Ф Найти   Следующий 😽 • 🍓                                                                        |                                                     |             |            |             |            |           |        |                |       |        |                |        |  |  |
| журнал                    | ичч 1 из 1 Р Ри Ф Найти Спедующий 🖏 • 🎲<br>Результаты контрольных работ                                         |                                                     |             |            |             |            |           |        |                |       |        |                |        |  |  |
| Отчеты                    | Результаты контрольных работ                                                                                    |                                                     |             |            |             |            |           |        |                |       |        |                |        |  |  |
| Объявления                |                                                                                                    |                                                     | 3 четв      | ерть 20    | 014/2015    | уч.год     |           |        |                |       |        |                |        |  |  |
| ресурсы                   | 12-780                                                                                                    | 0.138                                               |             |            |             |            |           |        |                |       |        |                |        |  |  |
| Персональные<br>настройки | b the account approximation. Superconnect fit                                                                   |                                                     |             |            |             |            |           |        |                |       |        |                |        |  |  |
| Выход                     | Сокра                                                                                                    | ащения: КР-Контрольная работа; ДикДи                | ктант; Т-Те | стирование | ; CP-Cpesos | ая работа. |           |        |                |       |        |                |        |  |  |
|                           |                                                                                                    | Предмет                                             |             |            |             | Английс    | жий язык  |        |                |       |        | Биология       |        |  |  |
|                           |                                                                                                    | Дата проведения                                     | 15          | янв        | 05 фев      | 10 фев     | 03 мар    | 10 мар |                |       | 20 янв |                |        |  |  |
|                           |                                                                                                    | Уровень(региональный,<br>административный, текущий) |             |            |             |            |           |        | Кол-во<br>к/р, | Ср.   |        | Кол-во<br>к/р, | Cp.    |  |  |
|                           |                                                                                                    | вид работы                                          | CP          | CP         | CP          | CP         | CP        | CP     | вып.уч         | Canni | Т      | вып.уч         | Cartin |  |  |
|                           |                                                                                                    | Количество учащихся вып. к/р                        | 13          | 15         | 14          | 14         | 13        | 14     |                |       | 28     |                |        |  |  |
|                           | N≌                                                                                                    | ФИ учащегося                                        |             |            |             |            |           |        |                |       |        |                |        |  |  |
|                           | 1                                                                                                    | WARE ABOUT THE                                      | 3           |            | 4           |            | 3         |        | 3              | 3,3   | 3      | 1              | 3      |  |  |
|                           | 2                                                                                                    | oversen through                                     | 4           |            | 5           |            | 5         |        | 3              | 4,7   | 5      | 1              | 5      |  |  |
|                           | 3                                                                                                    | Construct Property                                  | 3           |            | 4           |            | 4         |        | 3              | 3,7   | 4      | 1              | 4      |  |  |
|                           | 4                                                                                                    | Tager recognite / Private                           | 3           |            | 4           |            | 3         |        | 3              | 3,3   | 5      | 1              | 5      |  |  |
|                           | 5                                                                                                    | Concentration - Avenue                              |             | 4          |             | 4          |           | 3      | 3              | 3,7   | 2      | 1              | 2      |  |  |
|                           | 6                                                                                                    | Record Contract - parameter                         |             | 4          |             |            |           | 4      | 2              | 4     | 3      | 1              | 3      |  |  |
|                           | 7                                                                                                    | A DOTATION AND A COMPANY OF                         | 5           |            | 4           |            | 5         |        | 3              | 4,7   | 4      | 1              | 4      |  |  |
|                           | 8                                                                                                    | Carrenteeds - Transmitte                            | 2           |            | 3           |            | 3         |        | 3              | 2,7   | 2      | 1              | 2      |  |  |
|                           | 9                                                                                                    | 1.0010001-01-000-020                                | 5           |            | 4           |            | 4         |        | 3              | 4,3   | 4      | 1              | 4      |  |  |
|                           | 10                                                                                                    | 1 (00000000) (2000 Second                           |             | 4          |             | 4          |           | 4      | 3              | 4     |        |                |        |  |  |
|                           | 11                                                                                                    | poroa - taoo-me                                     |             | 4          |             | 4          |           | 4      | 3              | 4     | 4      | 1              | 4      |  |  |
|                           | 12                                                                                                    |                                                     | 4           |            | 5           |            | 5         |        | 3              | 47    | 5      | 1              | 5      |  |  |

Формирование протокола контрольной работы в классном журнале АСУ РСО СГО учителем-предметником

#### Отчет «Протокол контрольной работы»

| 14    | 4 1                         | из 1        | $\triangleright$ |       | \$    |      |       |       | Найт  | и   Сл | едую | щий   |      | • (   | •     |     |       |       |    |           |                 |                 |                    |             |                   |                  |            |
|-------|-----------------------------|-------------|------------------|-------|-------|------|-------|-------|-------|--------|------|-------|------|-------|-------|-----|-------|-------|----|-----------|-----------------|-----------------|--------------------|-------------|-------------------|------------------|------------|
|       | Протокол контрольной работы |             |                  |       |       |      |       |       |       |        |      |       |      |       |       |     |       |       |    |           |                 |                 |                    |             |                   |                  |            |
| 1949  | ante dire                   | 10.000-13   | 100              |       |       |      |       |       |       |        |      |       |      |       |       |     |       |       |    |           |                 |                 |                    |             |                   |                  |            |
| 19-19 | 10.00                       |             |                  |       |       |      |       |       |       |        |      |       |      |       |       |     |       |       |    |           |                 |                 |                    |             |                   |                  |            |
| 1110  | 1012 1007                   | 10000       | 0.618            |       |       |      |       |       |       |        |      |       |      |       |       |     |       |       |    |           |                 |                 |                    |             |                   |                  |            |
| 140   | pres 10 aug 2010            |             |                  |       |       |      |       |       |       |        |      |       |      |       |       |     |       |       |    |           |                 |                 |                    |             |                   |                  |            |
| Зад   | ание                        | 1           | 2                | 3     | 4     | 5    | 6     |       | 7     | 8      | 9    | 10    | 11   | 12    | 2     | 13  | 14    | 15    | 1  |           |                 |                 |                    |             |                   |                  |            |
| Сло   | жность                      | Б           | Б                | Б     | Б     | Б    | E     | ;     | 5     | Б      | Б    | Б     | Б    | 6     |       | Б   | Б     | Б     | 1  |           |                 |                 |                    |             |                   |                  |            |
| Ман   | с. балл                     | 1           | 1                | 1     | 1     | 1    | 1     |       | 1     | 1      | 1    | 1     | 1    | 1     |       | 1   | 1     | 2     | 1  |           |                 |                 |                    |             |                   |                  |            |
| Код   | ы КЭС                       | 1.1.4       | 1.2.1            | 1.1.4 | 1.1.5 | 1.3. | 2 7.5 | .2 1. | 1.6 1 | .5.4 1 | .2.2 | 1.2.2 | 1.3. | 3 6.1 | .1 1. | 2.2 | 1.2.2 | 7.1.2 | 2  |           |                 |                 |                    |             |                   |                  |            |
| Nº    |                             | ФИ уч       | еника            |       | 1     | 1 2  | 2 3   | 3 4   | 5     | 6      | 7    | 8     | 9    | 10    | 11    | 12  | 13    | 14    | 15 | Выполнено | Не<br>выполнено | %<br>выполнения | Итоговая<br>оценка | Инд.<br>ИРО | Оценка<br>учителя | Реком.<br>оценка | Уровень    |
| 1     | 2-00-000                    | 1.5863      | 0                |       | 1     | 1 1  | 1 1   | 1     | 1     | 1      | 1    |       | 1    | 1     | 1     | 1   | 1     |       | 2  | 14        | 2               | 88              | 5                  | 100         | 5                 | 4                | повышенный |
| 2     |                             | 100.00      |                  | 100   |       | 1 1  | 1     | 1     |       | 1      | 1    | 1     | 1    | 1     | 1     | 1   | 1     | 1     | 2  | 14        | 2               | 88              | 4                  | 80          | 5                 | 4                | повышенный |
| 3     | Conversion (                |             | 6                |       | 1     | 1 1  | 1 1   | 1     |       | 1      | 1    | 1     | 1    | 1     | 1     | 1   | 1     | 1     | 2  | 15        | 1               | 94              | 4                  | 80          | 5                 | 5                | высокий    |
| 4     |                             | - to - star |                  |       | 1     | 1 1  | 1 1   | 1     | 1     | 1      |      |       | 1    | 1     | 1     | 1   | 1     |       | 1  | 12        | 4               | 75              | 4                  | 80          | 4                 | 4                | повышенный |
| 5     | - manufacture               | (river)     |                  |       | 1     | 1 1  | 1 1   | 1     | 1     |        | 1    | 1     | 1    | 1     | 1     | 1   | 1     | 1     | 2  | 15        | 1               | 94              | 4                  | 80          | 5                 | 5                | высокий    |
| 6     | 149030481                   | 1.000       |                  |       | 1     | 1 1  | 1 1   | 1     | 1     |        | 1    | 1     | 1    | 1     | 1     | 1   | 1     |       | 2  | 14        | 2               | 88              | 4                  | 80          | 5                 | 4                | повышенный |
| 7     | - Independent               | (access)    |                  |       |       |      |       |       |       |        |      |       |      |       |       |     |       |       |    |           |                 | -               | 4                  | 80          | н                 |                  |            |
| 8     | -the reaction               | 111100      |                  |       | 1     | 1 1  | 1 1   | 1     | 1     | 1      | 1    | 1     | 1    | 1     | 1     | 1   | 1     | 1     | 2  | 16        | 0               | 100             | 5                  | 100         | 5                 | 5                | высокий    |
| 9     | -pressure of                | of - 74     | 400              |       | 1     | 1 1  | 1 1   | 1     | 1     |        | 1    | 1     | 1    | 1     | 1     | 1   | 1     | 1     |    | 13        | 3               | 81              | 3                  | 60          | 4                 | 4                | повышенный |
| 10    | 110-1100-08                 | 111100      | -                |       | 1     | 1 1  | 1 1   | 1     | 1     | 1      | 1    | 1     | 1    | 1     | 1     | 1   |       | 1     | 2  | 15        | 1               | 94              | 4                  | 80          | 5                 | 5                | высокий    |
| 11    | TRACTOR                     |             | 6                |       | 1     | 1 1  | 1 1   | 1     | 1     | 1      | 1    | 1     | 1    | 1     | 1     | 1   | 1     | 1     | 2  | 16        | 0               | 100             | 4                  | 80          | 5                 | 5                | высокий    |
| 12    |                             |             |                  |       | 1     | 1 1  | 1 1   |       | 1     |        | 1    | 1     | 1    | 1     | 1     | 1   |       |       | 2  | 12        | 4               | 75              | 3                  | 60          | 4                 | 4                | повышенный |

В отчете «Протокол контрольной работы» содержится сводная информация по контрольной работе, анализ контрольной работы и итоги по контрольной работе.

Описание принятых сокращений и обозначений в отчете предложено в следующем пункте инструкции.

|     |                                |     | -  |      | -  | - | 1 |      | <br>- | - | - |  |
|-----|--------------------------------|-----|----|------|----|---|---|------|-------|---|---|--|
|     | Категория                      |     | КО | л-во |    |   | % | 1    |       |   |   |  |
| Bce | го учащихся, выполнявших раб   |     |    | 25   |    |   | - | 1    |       |   |   |  |
| Кол | ичество учащихся, получ. "4" и | "5" |    |      | 24 |   |   | 96,0 | 1     |   |   |  |
|     |                                | "5" |    |      | 18 |   |   | 72,0 | 1     |   |   |  |
|     |                                | "4" | '  |      | 6  |   |   | 24,0 | 1     |   |   |  |
| Оце | нки за работу                  | "3' |    |      | 1  |   |   | 4,0  | 1     |   |   |  |
|     |                                | "2' | '  |      | -  |   |   | -    | 1     |   |   |  |
|     |                                | "1" |    |      | -  |   |   | -    | 1     |   |   |  |

#### Анализ контрольной работы

|    |         |         | •                                                                                                    |     |
|----|---------|---------|----------------------------------------------------------------------------------------------------|-----|
| N⁰ | задание | Код КЭС | Проверяемые элементы содержания                                                                               | %   |
| 1  | 1       | 1.1.4   | Делимость натуральных чисел. Простые и составные числа,<br>разложение натурального числа на простые множители | 100 |
| 2  | 2       | 1.2.1   | Обыкновенная дробь, основное свойство дроби. Сравнение<br>дробей                                              | 100 |
| 3  | 3       | 1.1.4   | Делимость натуральных чисел. Простые и составные числа,<br>разложение натурального числа на простые множители | 96  |
| 4  | 4       | 1.1.5   | Признаки делимости на 2, 3, 5, 9, 10                                                                          | 96  |
| 5  | 5       | 1.3.2   | Модуль (абсолютная величина) числа                                                                            | 80  |
| 6  | 6       | 7.5.2   | Длина окружности                                                                                              | 72  |

Итоги:

| Успеваемость                               | 100%        |
|--------------------------------------------|-------------|
| Результативность                           | высокая     |
| Оценки выставлены                          | объективно  |
| Показатель качества обученности (КО)       | 96%         |
| Показатель неуспешности                    | 11%         |
| Задания базового уровня выполнены на       | 89%         |
| Задания повышенного уровня выполнены<br>на |             |
| Не освоили стандарт образования            | 0 уч-ся.    |
| Ожидаемые результаты                       | реализованы |
| Оценки за период не подтверждены у         | 2 уч-ся.    |
| Рекоменлации:                              |             |

| CO  | 100 | иро | 79  |
|-----|-----|-----|-----|
| PE3 | 89  | ИКО | 80  |
| оц  | 94  | исо | 100 |
| КО  | 96  | ино | 21  |
| УΡ  | 10  |     |     |
| HO  | 11  |     |     |

#### Провести индивидуальную работу с учащимися: Нет учащихся

Повторить: Нет тем

Формирование протокола контрольной работы в классном журнале АСУ РСО СГО учителем-предметником

#### Информационная система «АСУ РСО. Сетевой город»

При необходимости результаты отчета можно сформировать в виде документа Excel, Word или pdf. Для этого нужно нажать на пиктограмму с дискетой, отмеченную на изображении, и выбрать требуемый формат.

| Многоур | овневая сис     | тема оценки кач  | ества образова | ания (МСОКО)       |      |
|---------|-----------------|------------------|----------------|--------------------|------|
| Отчет   | ы по классам    | Отчеты по школе  | Мониторинг     | Отчеты по учащимся | Прог |
| Класс:  | ба              |                  |                | <b>T</b>           |      |
| Период: | 3 четверть      |                  |                | <b>T</b>           |      |
| Отчет:  | 1. Результаты к | онтрольных работ |                | <b>T</b>           |      |
| Сфор    | мировать        |                  |                |                    |      |
| 14 4    | 1 из 1 🕨        | ⊳ii ⊲⊧           | Найти   С      | Следующий 🛃 🏭      |      |
|         |                 | Резул            | ьтаты контрол  | тьных рабс Excel   |      |
|         |                 | 3 че             | тверть 2014/20 | 015 уч.год         | xcel |
| Класс:6 | a               |                  |                | Word               |      |

# 4) Принятые сокращения в отчете «Результаты контрольной работы»

**Ср.балл** – средний балл, рассчитывается как отношение суммы баллов за контрольные работы по предмету к кол-ву выполненных работ учеником.

Средний балл к диагностике – средний балл по предметам русский язык, математика, физика, химия.

Инд.балл – округленный средний балл к диагностике (с точностью до 0,5).

**Прогноз успев. на 4 и 5** – указываются учащиеся, которые выполнили все контрольные работы на «4» и «5».

Средний балл по к/р - средний балл, рассчитывается как отношение суммы баллов за контрольную работу к количеству учащихся, выполнявших данную работу.

Оценочн. показат. (ОЦ) = Сумма баллов\*100% 5\*Количество учащихся,выполнявших работу

# Уровень освоения –

| Низкий (низк) 🔺      | Если значение «оценочн. показателя» до 59.       |
|----------------------|--------------------------------------------------|
| Достаточный (дост) 🔳 | Если значение «оценочн. показателя» от 60 до 69. |
| Высокий (выс) •      | Если значение «оценочн. показателя» от 70.       |

Сравнение с ИРО – разница между оценочн. показателем (ОЦ) и ИРО.

### Уровень с ИРО

| Критический (крит) 🔺 | Если показатель «Сравнение с ИРО» составляет меньше -10  |
|----------------------|----------------------------------------------------------|
| Достаточный (дост) 🔳 | Если показатель «Сравнение с ИРО» в диапазоне от -9 до 0 |
| Оптимальный (опт) •  | Если показатель «Сравнение с ИРО» составляет больше 0    |

Сумма баллов – сумма оценок, выставленных учащимся за контрольную работу.

Качество (КО) – доля учащихся, выполнивших контрольную работу на «4» и «5», от общего числа учащихся, выполнявших работу.

Успеваемость (CO) – доля учащихся, выполнивших контрольную работу на «3, 4, 5», от общего количества учащихся, выполнявших работу.

**ИРО** – индекс ожидаемой результативности класса (предполагаемый процент выполнения работы).

Показатель ИРО позволит более точно соотнести полученные результаты обучения с предполагаемыми, ожидаемыми. Модуль делает эти вычисления автоматически по формуле:

**ИРО** =  $\frac{CP.БАЛЛ УЧ.1 + CP.БАЛЛ УЧ.2 + ... + CP.БАЛЛ УЧ.N}{N} * 20\%$ 

Например, в классе три ученика, по предмету: СР. БАЛЛ УЧ. 1 = 3,5; СР. БАЛЛ УЧ. 2 = 2,5; СР. БАЛЛ УЧ. 3 = 4,5. В таком случае ИРО = (3,5 + 2,5 + 4,5): 3 x 20% =70%.

Формирование протокола контрольной работы в классном журнале АСУ РСО СГО учителем-предметником

**ИКО** – индекс качества обучения (ожидаемый процент учащихся, которые могут получить «4» или «5» за выполненную работу);

ИКО =  $\frac{\text{кол-во учащихся, имеющих 4; 5}}{\text{общее количество учащихся}} * 100\%$ 

Например, в классе три ученика. Чтобы, посчитать количество учащихся, имеющих 4 и 5, нужно посчитать количество учащихся, у которых индивидуальный балл более и равен 4. В нашем примере ИНД. БАЛЛ УЧ.1 = 3.5, ИНД. БАЛЛ УЧ.2 = 4, ИНД. БАЛЛ УЧ.1 = 4.5. Значит два ученика, которые имеют 4 и 5.

Тогда, **ИКО =**  $\frac{2}{3} * 100\% = 66\%$ 

ИНО – индекс неуспешности (процент неосвоенных элементов содержания);

ИНО = 100% - ИРО.

Например, в классе три ученика. По предмету: СР. БАЛЛ УЧ. 1 = 3,5; СР. БАЛЛ УЧ. 2 = 2,5; СР. БАЛЛ УЧ. 3 = 4,5. В таком случае **ИРО** = (3,5 + 2,5 + 4,5): 3 x 20% =70%. Тогда **ИНО = 100-70 = 30%** 

ИСО – индекс степени обученности (успеваемости).

ИСО =  $\frac{\text{кол-во учащихся без двоек}}{\text{общее количество учащихся}} * 100\%$ 

Например, в классе три ученика. Чтобы, посчитать количество учащихся без двоек, нужно посчитать количество учащихся, у которых индивидуальный балл более 2. В нашем примере ИНД. БАЛЛ УЧ.1 = 3.5, ИНД. БАЛЛ УЧ.2 = 4, ИНД. БАЛЛ УЧ.1 = 4.5. Значит все три ученика, которые имеют индивидуальный балл более 2. Тогда, **ИСО** =  $\frac{3}{3}$  \* 100% = 100%

# 5) Принятые сокращения в отчете «Протокол контрольной работы»

Выполнено – сумма баллов за задания, с которыми учащийся справился.

Не выполнено – разность между максимально возможной суммой баллов за выполненную работу и суммой баллов за задания, с которыми учащийся справился.

**% ВЫПОЛНЕНИЯ** – доля суммы баллов, набранных за выполненные задания, к максимально возможной сумме баллов.

Итоговая оценка - оценка за предыдущий учебный период (например, оценка за 2, 3, 4 четверть) или текущая средняя оценка, если период – 1 четверть.

Инд. ИРО – индивидуальный индекс ожидаемой результативности; рассчитывается на основании итоговой оценки.

| Оценка | Инд. ИРО |
|--------|----------|
| «5»    | 100      |
| «4»    | 80       |
| «3»    | 60       |
| «2»    | 40       |

Оценка учителя – оценка, выставленная учителем за контрольную работу.

Рекомендуемая оценка – оценка, формируемая автоматически Модулем по алгоритму:

| Оценка | Диапазон выполненных заданий (%) |
|--------|----------------------------------|
| «5»    | от 91 до 100                     |
| «4»    | от 71 до 90                      |
| «3»    | от 51 до 70                      |
| «2»    | до 50                            |

# Уровень

| «Высокий»    | от 91 до 100 |
|--------------|--------------|
| «Повышенный» | от 71 до 90  |
| «Базовый»    | от 51 до 70  |
| «Пониженный» | до 50        |

Итоги контрольной работы

Успеваемость (CO) - доля учащихся, выполнивших контрольную работу на «3», «4», «5», от общего количества учащихся, выполнявших работу.

**Результативность (PE3)** - процент выполненных заданий в баллах от максимально возможных значений.

| «Высокий»     | от 70 до 100 |
|---------------|--------------|
| «Достаточный» | от 60 до 69  |
| «Низкий»      | до 59        |

# Оценки выставлены (ОЦ)

Объективность выставленных оценок определяется как расхождение РЕЗУЛЬТАТИВНОСТИ и ОЦЕНОЧНОГО ПОКАЗАТЕЛЯ.

| «объективно»   | Если -10 < РЕЗ-ОЦ < 10                                               |
|----------------|----------------------------------------------------------------------|
| «необъективно» | Если РЕЗ-ОЦ>10, то оценки учителем выставлены <b>с завышением</b> ,  |
|                | если РЕЗ-ОЦ<-10, то оценки учителем выставлены <b>с занижением</b> . |

Показатель качества обученности (КО) – доля учащихся, выполнивших контрольную работу на «4» и «5», от общего числа учащихся, выполнявших работу.

Показатель неуспешности (HO) – разница между 100% и результативностью контрольной работы.

Задания базового уровня выполнены на – доля заданий базового уровня, выполненных учащимися.

Задания повышенного уровня выполнены на - доля заданий повышенного уровня, выполненных учащимися.

Не освоили стандарт образования – количество учащихся, справившихся с менее чем 50% работы.

Ожидаемые результаты – разрыв между РЕЗУЛЬТАТИВНОСТЬЮ и ИРО.

| «реализованы»    | Если РЕЗ-ИРО >= -10 |
|------------------|---------------------|
| «не реализованы» | Если РЕЗ-ИРО < -10  |

**Оценки за период не подтверждены у** – выводится количество учащихся, у которых рекомендуемая оценка меньше, чем итоговая оценка за предыдущий учебный период.